# How to use iHelpLawton

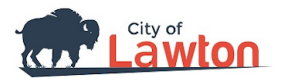

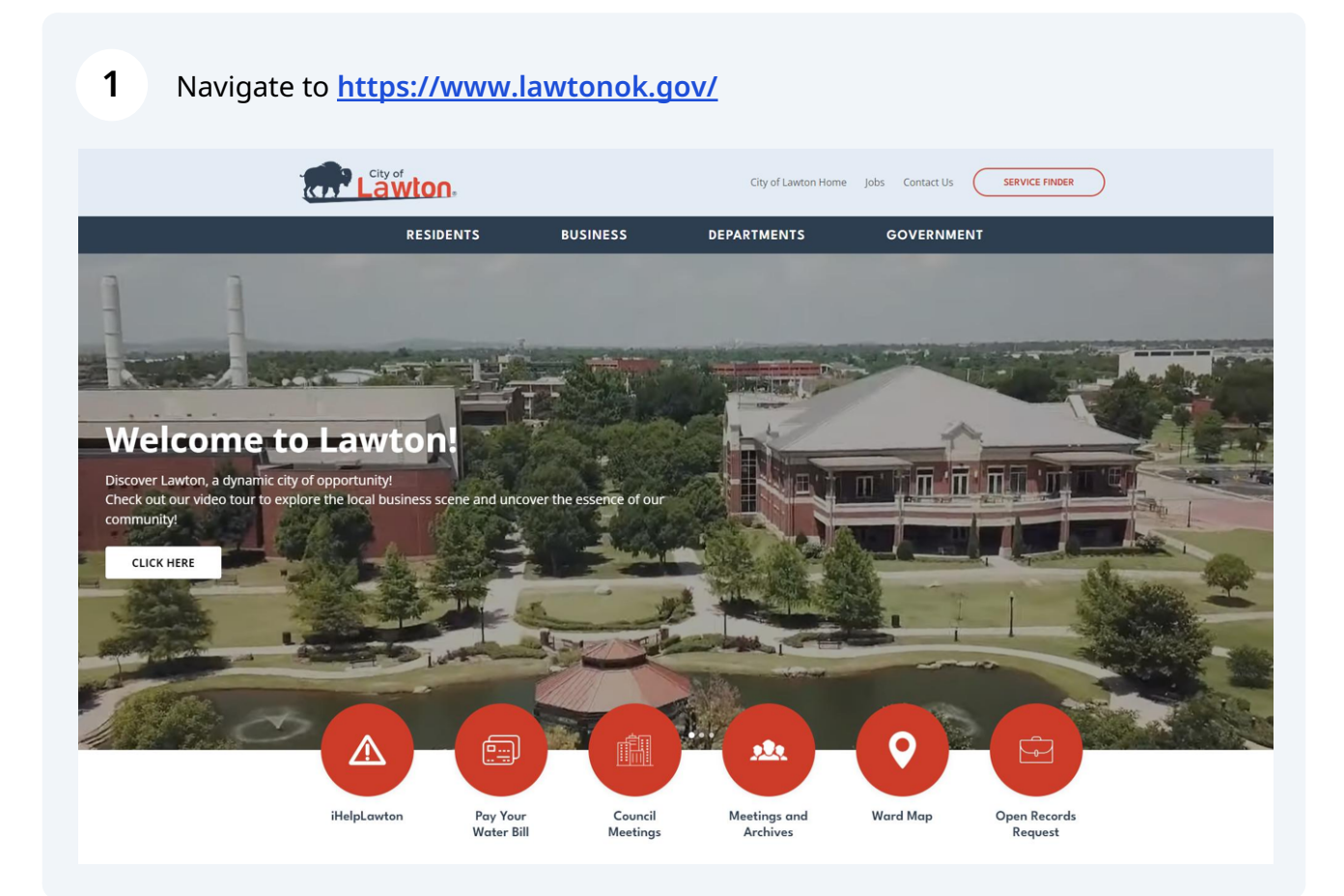

### 2 Click on iHelpLawton Bubble.

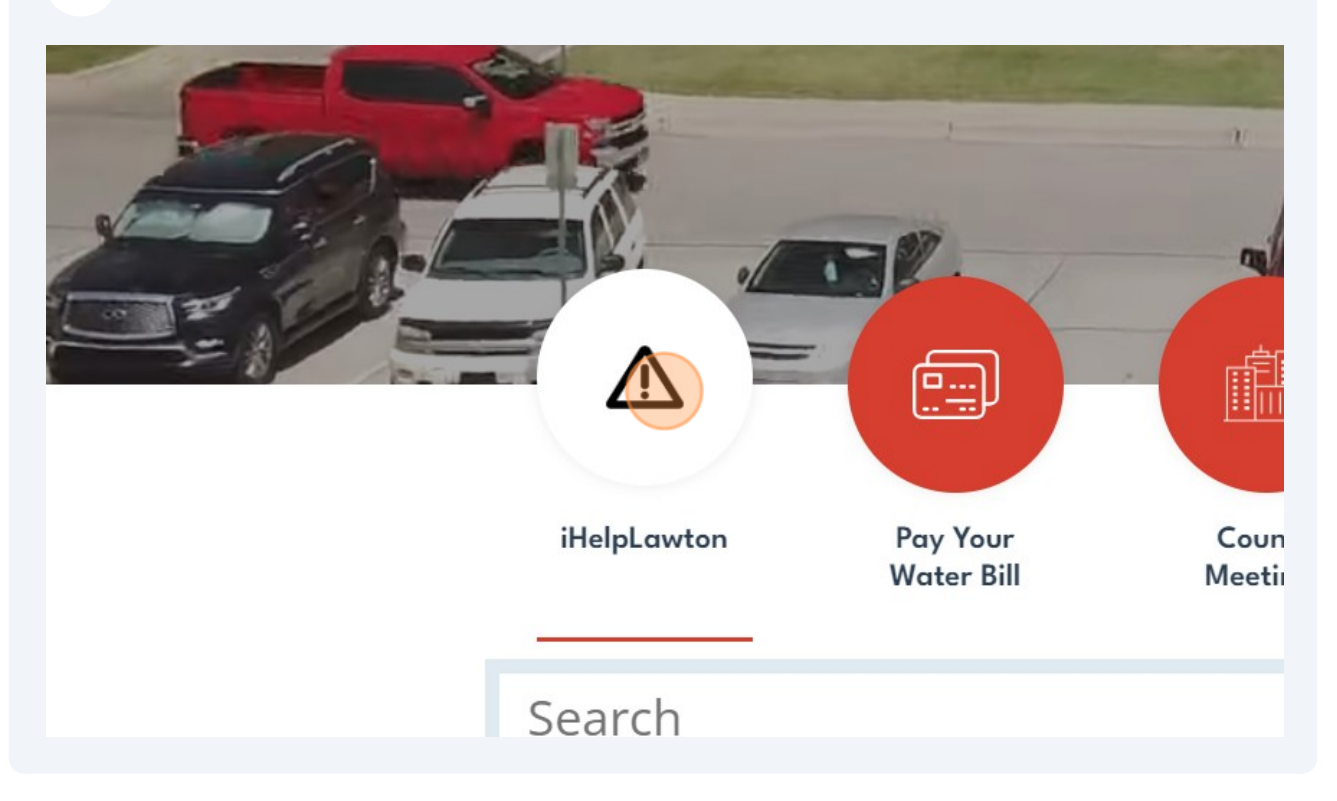

Click "Sign in as a guest"

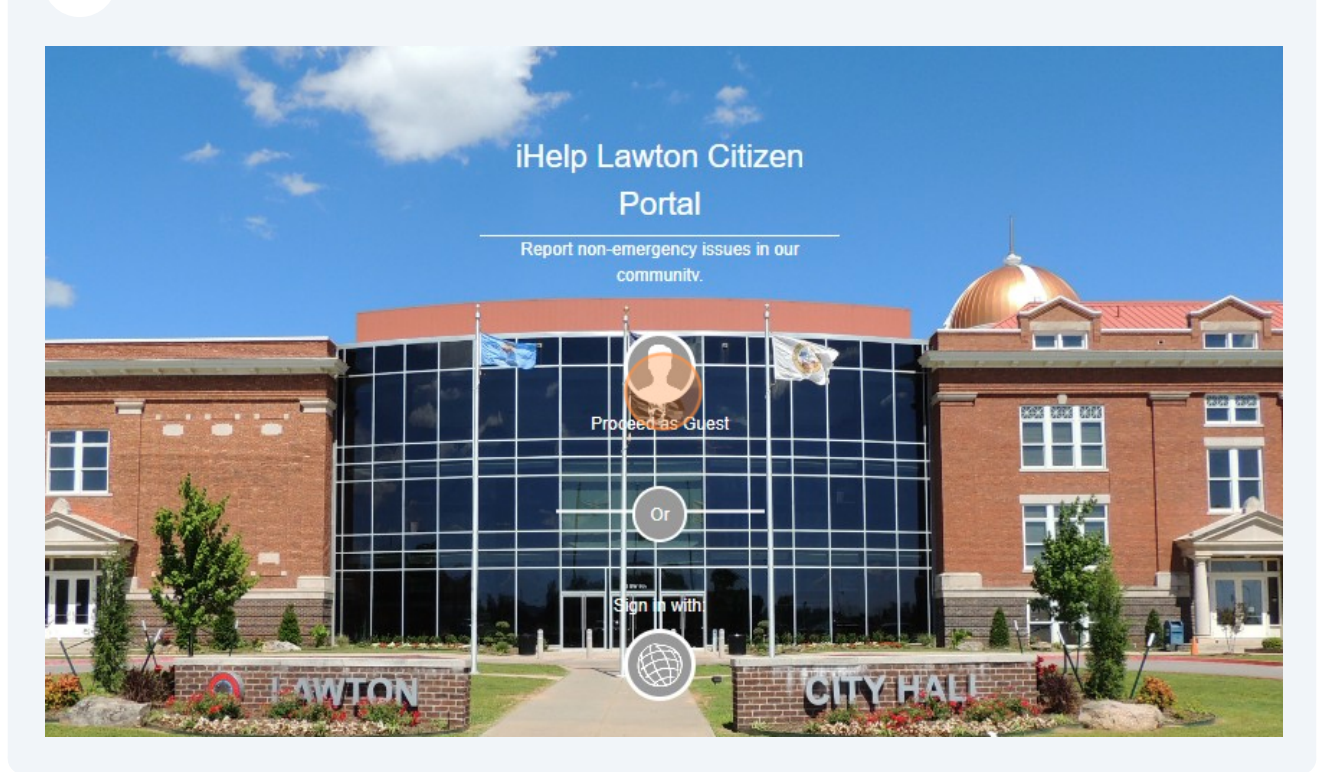

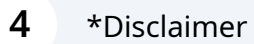

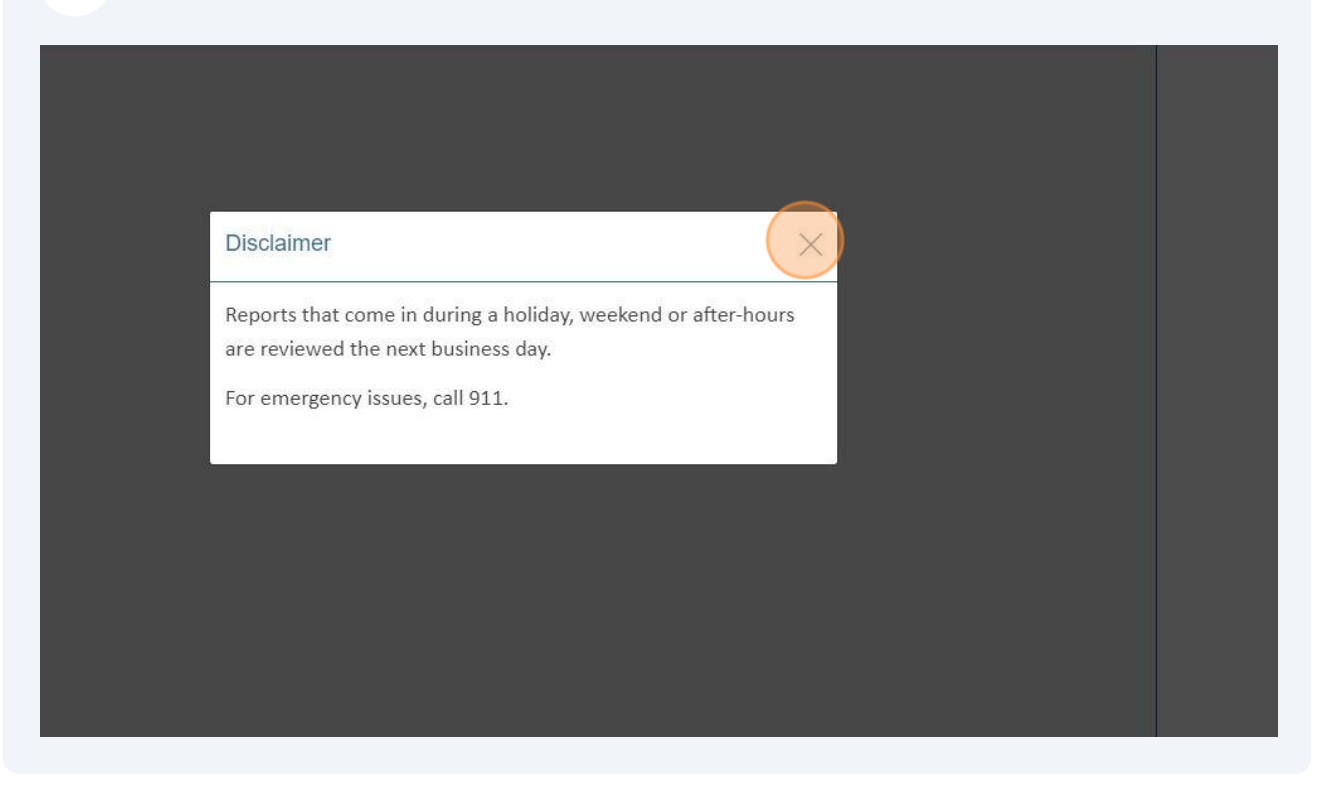

#### **5** Select the issue category you would like to report.

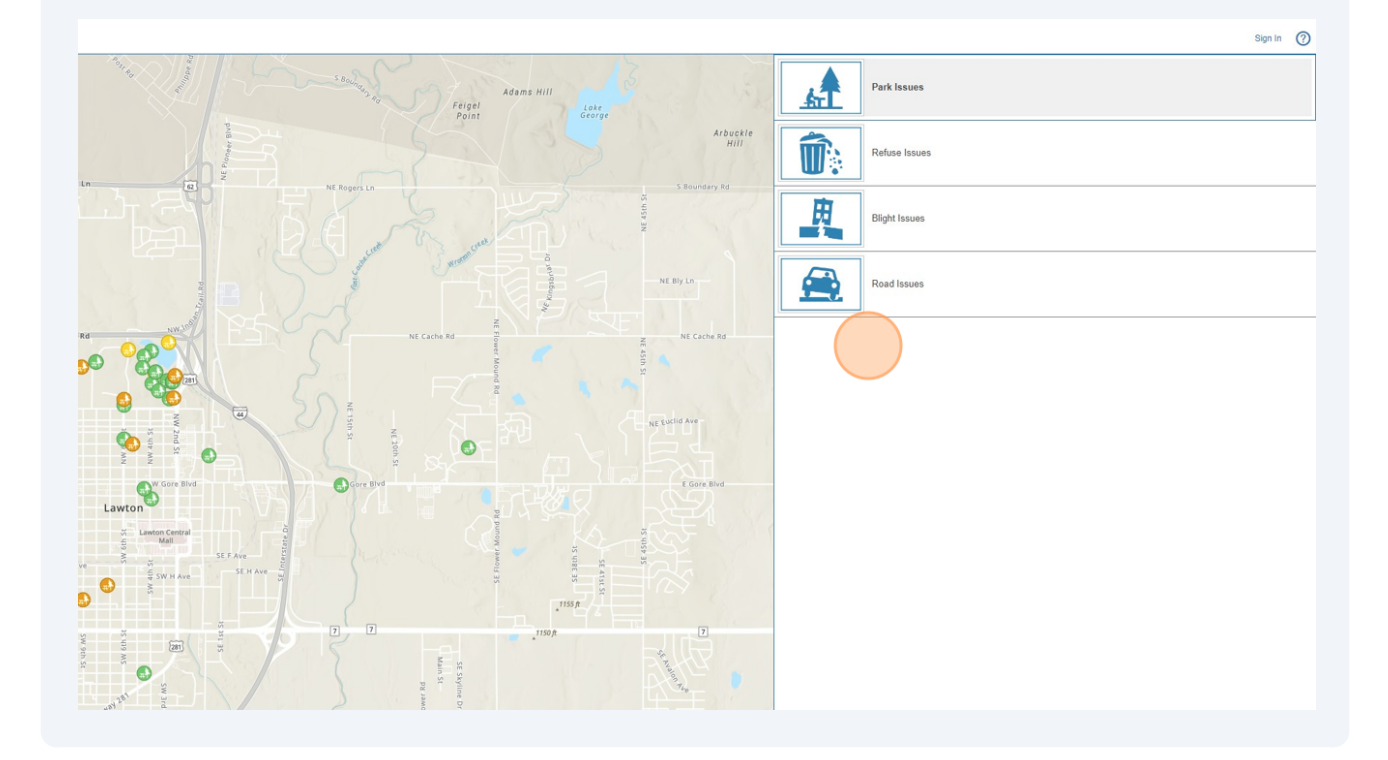

Select the issue from the list.

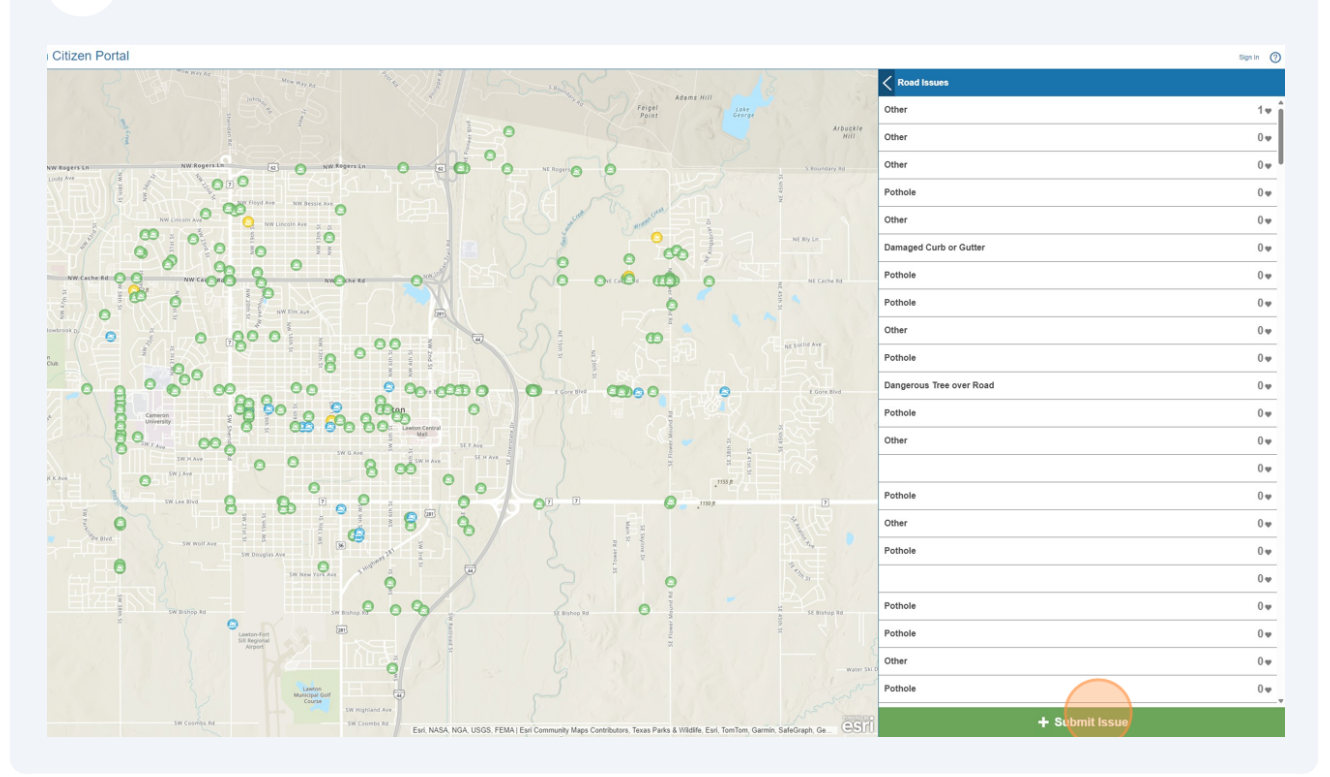

#### Fill out the form below.

|                  |                                                                                                    | Sign In | ?  |
|------------------|----------------------------------------------------------------------------------------------------|---------|----|
|                  | <b>Koad Issues</b>                                                                                                  |         |    |
| Arbuckle<br>Hill | Report an Issue:<br>Type of Issue:<br>If "Other" is chosen, please provide specific details or contact information. |         |    |
| r Rd             | Select Issue Details:                                                                                               |         | \$ |
|                  | Full Name:                                                                                                    |         |    |
| d                | Phone Number:                                                                                                    |         |    |

#### 

## 8 Type the address.

|               | Email:<br>Enter email address if you wish to receive status updates on this issue. |
|---------------|------------------------------------------------------------------------------------|
| E Gore Blvd   | Where is the issue located?<br>Click the map to draw the location.<br>212 SW 9th   |
| SE 41st st    | 212 SW 9th St, Lawton, OK, 73501, USA                                              |
| St. Nalon PLe | Would you like to add a photo? Browse                                              |

*Optional* - Click Browse to upload a photo.

| Enter email address if you wish to receive status updates on this issue.                                     |  |
|----------------------------------------------------------------------------------------------------|--|
| Where is the issue located?<br>Click the map to draw the location.<br>212 SW 9th St, Lawton, Oklahoma, 73501 |  |
| Would you like to add a photo?                                                                               |  |
| Report It                                                                                                    |  |
|                                                                                                    |  |
|                                                                                                    |  |

# 10 Click "Report it"

| Where is the issue located?<br>Click the map to draw the location.<br>212 SW 9th St, Lawton, Oklahoma, 73501<br>Would you like to add a photo?<br>Browse |        |
|----------------------------------------------------------------------------------------------------|--------|
| Report It                                                                                                    | Cancel |